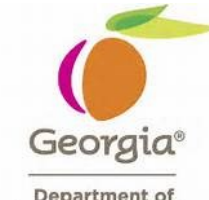

|    | This document provides the steps to follow in order make an online PAS system.                                                                                                    | e pay          | ment u          | sing th           | е      |
|----|----------------------------------------------------------------------------------------------------|----------------|-----------------|-------------------|--------|
| 1. | An email will be sent to the email address(es) that was listed on the the quarterly sales report.                                                                                                    | page v         | vhen sı         | ubmittin          | g      |
|    | From the email, you can access the ePAS online payment system by<br>1) Click on link in attached invoice<br>2) Click on first link in email<br>3) Click on second link in email                                                                                                    | / 1 of 3       | 3 ways.         | ,                 |        |
|    | SPD SWC Email Test                                                                                                    |                |                 |                   |        |
|    | contract.management@doas.ga.gov                                                                                                    | ↔ Reply        | ≪ Reply All     | ightarrow Forward | •••    |
|    | To • Williams, Kiaja<br>swc_2020100800526.pdf<br>31 KB                                                                                                    |                |                 | Thu 10/8/2020 10  | :49 AM |
|    | Greetings,<br>Please find attached an invoice for the administrative fees associated with the quarterly sales report that was uploaded through State of Georgia's Supplier<br>the bottom right of the attached invoice. To pay online by check or credit card, please click this link or copy it from below to make your invoice payment(s).<br>https://pay.xpress-pay.com/0000011786 3 2 | Portal. ACH re | mittance inform | ation can be four | nd at  |
|    | If you have any questions/concerns, please contact the Procurement Helpdesk (404.657.6000 / procurementhelp@doas.ga.gov).                                                                                                    |                |                 |                   |        |
|    | Regards,<br>State Purchasing Division,<br>State of General-Department of Administrative Services                                                                                                    |                |                 |                   |        |
|    |                                                                                                    |                |                 |                   |        |

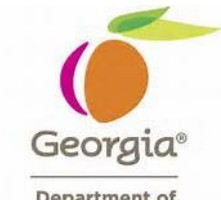

|    | State Wide Contract<br>Invoice Tems Payment Due Upon Recept<br>Invoice Date: 1006/2020                                                                                                    |
|----|----------------------------------------------------------------------------------------------------|
|    | Sta To:         Outstone:         Processment Heighdeak           1.00 50:x00 5000         Processment Heighdeak         Processment Heighdeak           0.00 50:x00 5000         Email processmentHeighdeak         ProcessMed 20           0.00 50:x00 5000         Email processmentHeighdeak         ProcessMed 20                                                                                                    |
|    | Line of Businesity         Investight         Billing Prevaid         Annote Data           Style Safesin Fer         PE102/ESU019605.0003.0025         10/01/2000 - 12/51/2000         \$120011           Style Safesin Fer         PE102/ESU019605.0003.0025         10/01/2000 - 12/51/2000         \$120011           Upload 2011 - On 2         06666-SPAL/ESu0196604.0003         10/01/2000 - 12/51/2000         \$120011                                                                                                    |
|    | Total Due Upon Receipt \$320.01                                                                                                    |
|    | Christe Payment Luk AC1 Remainsce People-Cal Agencia People-Cal Agencia People-Cal Agenci |
| 2. | Once you click on the payment link, you will be taken to the payment system landing page. You can                                                                                                    |
|    | The total of the invoice(s) will be displayed as the total.                                                                                                    |

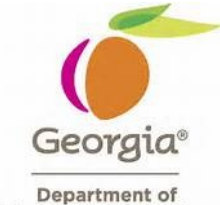

Administrative Services Quick Reference Guide:

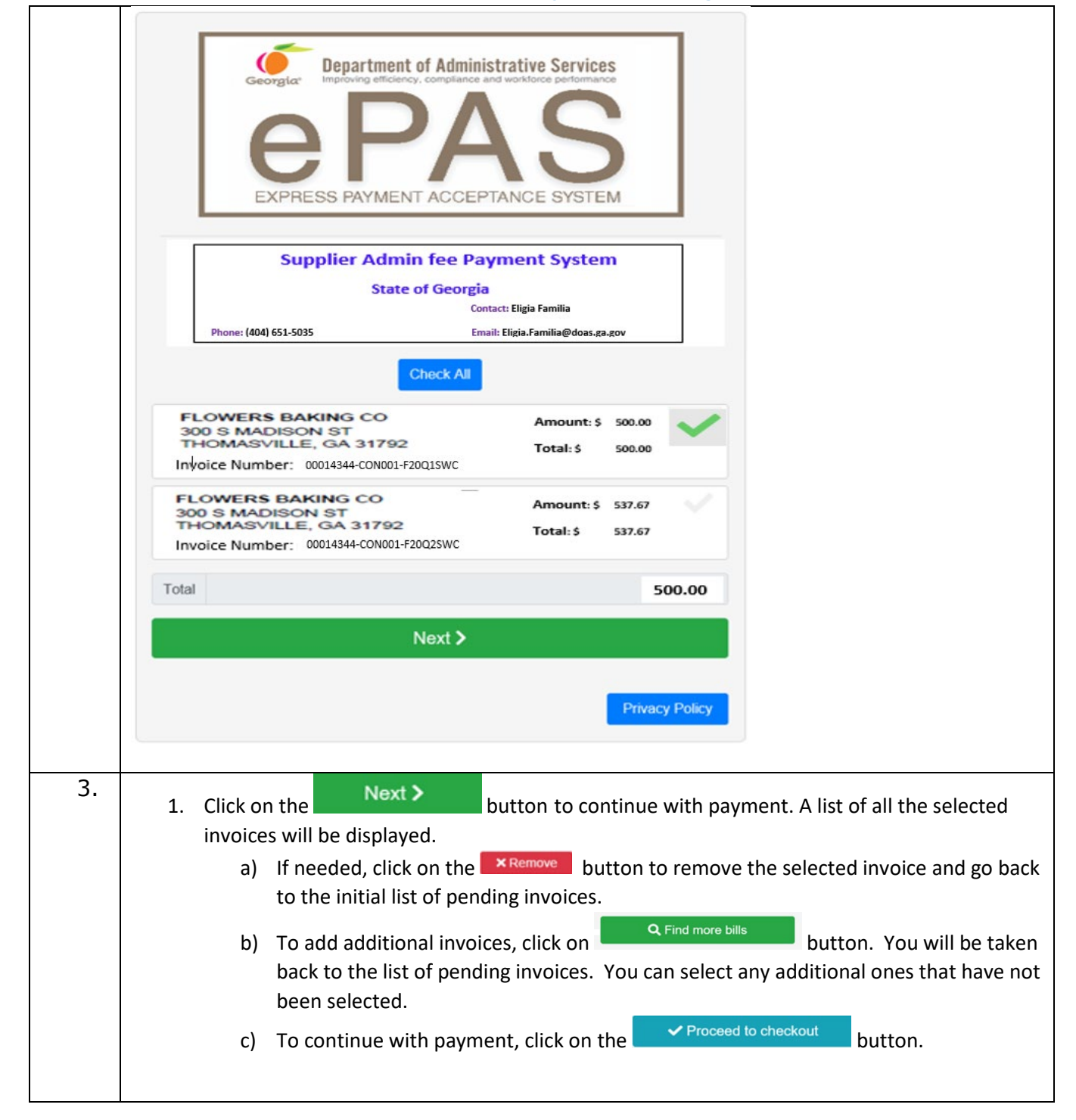

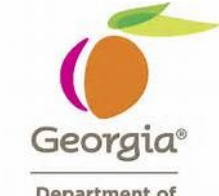

|                   | Georgia                                                                                                    | Department<br>Improving efficiency<br>PP<br>RESS PAYMENT<br>Supplier Admin<br>State of | of Administrative Services<br>compliance and workforce performance<br>ACCEPTANCE SYSTEM<br>fee Payment System<br>Georgia |                                 |                    |
|-------------------|----------------------------------------------------------------------------------------------------|----------------------------------------------------------------------------------------|----------------------------------------------------------------------------------------------------|---------------------------------|--------------------|
|                   | Phone:                                                                                                    | (404) 656-4547                                                                         | Email: spdbilling@doas.ga.gov                                                                                            |                                 |                    |
|                   | Payment<br>SWC-Admin Fee<br>FEIII: 58-1125844<br>FLOWERS BAKING CO<br>300 MADISON ST<br>THOMASVILLE, GA 31792 | Details<br>Invoice Number: 0<br>Invoice Date: 10/0<br>Invoice Period: 07               | 00014344-CON001-000000001<br>08/2019<br>1/01/2019 - 09/30/2019                                                           | Amount<br>500.00                |                    |
|                   | <b>Q</b> , Find n                                                                                             | Subtotal:                                                                              | ✓ Proceed to che                                                                                                    | 500.00<br>eckout<br>wacy Policy |                    |
| 4. Selection By d | ct how to make<br>efault, 'Pay as o<br>Select 'Pay<br>for any furt                                            | the payment.<br>Guest' is select<br>as Guest', so t<br>her payments                    | hat your payment inform<br>in the future.                                                                                | ation is not stored in          | the payment system |

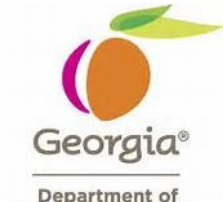

| Cart Summary                                                              | The view cart                                 |
|---------------------------------------------------------------------------|-----------------------------------------------|
| Items to be paid (1):                                                     | 500.00                                        |
| Subtotal:                                                                 | 500.00                                        |
| <b>Q</b> Find more bil                                                    | lls                                           |
| How would you like t                                                      | o pay?                                        |
| Pay as Guest Optionally, create<br>an account below                       | in Pay faster with your<br>Xpress-pay account |
|                                                                           |                                               |
| 5. Select the payment method.<br>By default. Check is selected.           |                                               |
| <ul> <li>Select Debit/Credit card to process a debit or credit</li> </ul> | edit card payment                             |
| • Select eCheck to make a payment by check.                               |                                               |
| Enter your payment information.                                           |                                               |
| Agree to Terms and Conditions                                             |                                               |
| Complete ReCAPTCHA.                                                       |                                               |
| Click payment button                                                      |                                               |

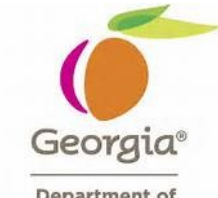

| VISA 🧶                                                                                                    |                                                                                                    |                                                                                                    | echeck                                                                                                    |                       |
|----------------------------------------------------------------------------------------------------|----------------------------------------------------------------------------------------------------|----------------------------------------------------------------------------------------------------|----------------------------------------------------------------------------------------------------|-----------------------|
| Amount                                                                                                    | 500.00                                                                                                    | Amount                                                                                                    | 500.00                                                                                                    |                       |
| Total                                                                                                    | 500.00                                                                                                    | Total                                                                                                    | 500.00                                                                                                    |                       |
| Se                                                                                                    | lect                                                                                                    |                                                                                                    | Select                                                                                                    |                       |
| Card number                                                                                                    |                                                                                                    |                                                                                                    |                                                                                                    |                       |
|                                                                                                    |                                                                                                    |                                                                                                    |                                                                                                    | *                     |
| Expiration date                                                                                                    |                                                                                                    | CVV#                                                                                                    |                                                                                                    |                       |
|                                                                                                    | *                                                                                                    |                                                                                                    |                                                                                                    | *                     |
| Full name on account used t                                                                                                    | to pay *                                                                                                    |                                                                                                    |                                                                                                    |                       |
|                                                                                                    |                                                                                                    |                                                                                                    |                                                                                                    | *                     |
| Street address                                                                                                    |                                                                                                    |                                                                                                    | Zip or Postal Code                                                                                                    |                       |
|                                                                                                    |                                                                                                    | *                                                                                                    |                                                                                                    | *                     |
| Email                                                                                                    |                                                                                                    | Phone                                                                                                    |                                                                                                    |                       |
| Remember me wi                                                                                                    | ith an <b>Xpress-pay</b>                                                                                                    | account                                                                                                    | HA.                                                                                                    |                       |
|                                                                                                    | PAY 50                                                                                                    | 0.00 >                                                                                                    |                                                                                                    |                       |
| Terms & Condition<br>By submitting this paymer<br>account on behalf of the a<br>connection with the transe<br>All Xpress-pay transaction<br>entity you have designate | ons<br>nt, you authorize a charge<br>above-named merchant a<br>action identified.<br>Ins are final. Your paymen<br>id to receive the funds. Sin<br>Questions or disputes mus | for the amount sho<br>of Xpress-pay. This<br>t will result in a tran-<br>nee they receive the<br>t be directed to the<br>cover the cost of in | own to be placed against yo<br>s authorization is valid only<br>saction credited directly to<br>o funds directly, Xpress-pay<br>organization you are payin<br>trastructure, security, and | ur<br>in<br>the<br>g. |
| cannot provide refunds. G<br>* For certain payment type<br>processing. Site fees are                                                                                  | es, a site ree is applied to<br>never applied to donation                                                                                                    | s of any kind.                                                                                                    |                                                                                                    |                       |

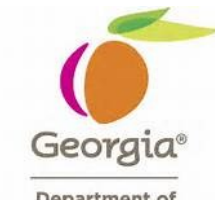

|                                                                                                    |                                                                                                    | -                                                                         |                                                            |                                             |                                                                           |                                           |             | v   |
|----------------------------------------------------------------------------------------------------|----------------------------------------------------------------------------------------------------|---------------------------------------------------------------------------|------------------------------------------------------------|---------------------------------------------|---------------------------------------------------------------------------|-------------------------------------------|-------------|-----|
| Your recei                                                                                                    | pt from Xpress-Pa                                                                                                    | ay.com                                                                    |                                                            |                                             | _                                                                         |                                           |             | _   |
| mail                                                                                                    | @xpress-pay.com                                                                                                    |                                                                           |                                                            | 5 Reply                                     | (5) Reply                                                                 | All -> Fo                                 | nward       |     |
| To C                                                                                                    | ardepartment@flocorp.com                                                                                                    | 1                                                                         |                                                            |                                             |                                                                           | Tue 03/03/                                | 2020 12:0   | PM  |
| (i) If there are pr                                                                                             | oblems with how this messay                                                                                                    | je is displayed, click here to view it i                                  | in a web browser.                                          |                                             |                                                                           | 1.0                                       |             |     |
| Action nems                                                                                                    |                                                                                                    |                                                                           |                                                            |                                             |                                                                           | + 64                                      | t more add- | ins |
| CAUTION: This er<br>content is safe.                                                                            | You                                                                                                    | ress-pa                                                                   | <b>y</b><br>ments                                          |                                             |                                                                           |                                           |             |     |
| CAUTION: This es<br>content is safe.<br>Payment date:<br>Payve's email:<br>Transaction ID:                      | Thank you for your pa                                                                                                    | Pertner in ePays                                                          | mente<br>ceipt and retain it f<br>Payment type<br>Account: | or your red                                 | cords.                                                                    | 9                                         |             |     |
| Payment date:<br>Payment date:<br>Payer's email:<br>Transaction ID:                                             | Thank you for your pa                                                                                                    | Pertner in ePays<br>yment. Please print this rec<br>op sam<br>Description | Seipt and retain it f<br>Payment type<br>Account:          | or your red<br>"<br>Amount<br>5500.00       | cords.<br>check<br>interest<br>\$0.00                                     | 79<br>Total<br>3 100.00                   |             |     |
| Payment date:<br>Payment date:<br>Payer's email:<br>Transaction ID:<br>Administra, 58 2004,<br>runness assoc co | Thank you for your pa<br>users/2009<br>ardigatives/2009<br>ardigatives/2009<br>ardigat | Pertner in ePays<br>yment. Please print this rec<br>op.um<br>Description  | Ceipt and retain it f<br>Payment type<br>Account:          | or your res<br>1<br>Amount<br>550.00<br>Pay | cords.<br>check<br>sectors<br>solver<br>solver<br>site fee:<br>meet total | 70tal<br>5 500.00<br>5 500.00<br>5 500.00 |             |     |